# Mark Schwanbeck Tax Preparation

### Mark Schwanbeck, EA

Enrolled Agent admitted to practice before the IRS

## **IRS Direct Pay**

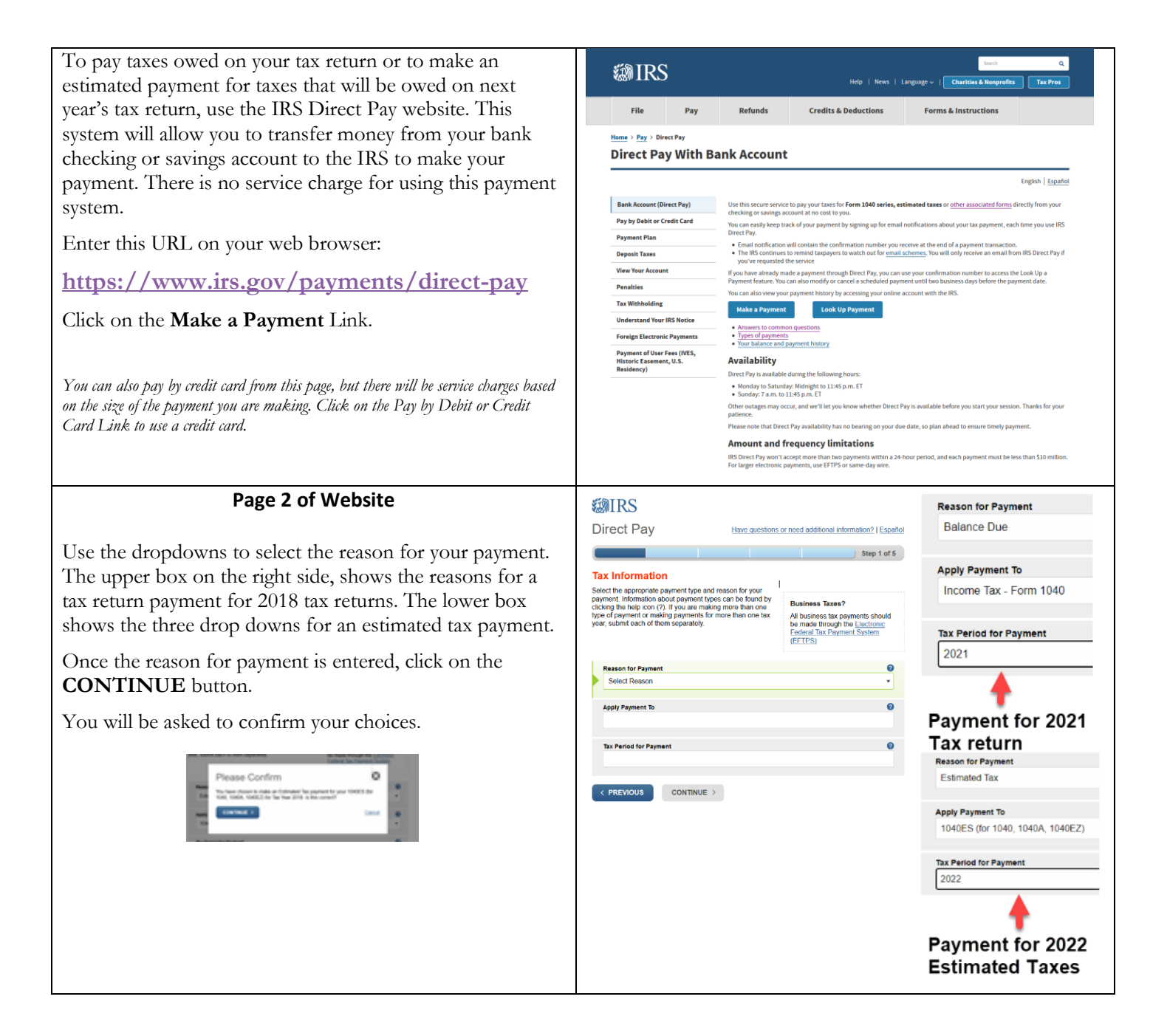

Г

٦

| Page 3 of Website                                                                                                    | Page 4 of Website                                                                                                    |
|----------------------------------------------------------------------------------------------------|----------------------------------------------------------------------------------------------------|
| You will need to enter information from a previous year's tax return to verify your identity. <b>You cannot use this system if you have never filed a tax return</b> .<br>Enter the filing status that you used for the tax return year. The First Name, Last Name, Social Security Number, Date of Birth, and Address should be the same as the tax return filed in that year, even if you moved to a new address for this year's tax return. IMPORTANT: IF YOU ARE MAKING A PAYMENT FOR A RECENTLY FILED TAX RETURN, USE THE PREVIOUS YEAR. For example, use information from your 2021 tax return when submitting payments for your 2022 tax return. | If the IRS can match your identity information to the tax<br>return year selected, you will continue to the Payment page.<br>Enter the amount to pay, the date you would like the money<br>withdrawn from your bank account, the bank routing<br>number, and the account number. Check whether the<br>account is checking or saving. It is optional to enter an<br>email address for the payment confirmation. If you choose<br>not to have an email sent, copy the confirmation number<br>when the transaction is complete.                                                                                                    |
| 501RS                                                                                                    | Skip Navigation Signed in as: Mark Schwanbeck   Sign Out                                                                                                    |
| Direct Pay Have guestions or need additional information?                                                                                                    | Direct Pay Have questions or need additional information?                                                                                                    |
| Step 2 of 6                                                                                                    | Step 3 of 5                                                                                                    |
| All helds with * are required.                                                                                                    | All fields are required.                                                                                                    |
| Verify Identity                                                                                                    | Your Payment Information                                                                                                    |
| tollowing information from a 1040 tax return you filed during the previous six years                                                                                                    | Please enter and confirm the payment amount below.<br>Select a date for your payment to be processed. The payment date selected is the date you will get                                                                                                    |
| Nole. the Tax Year for Verification you enter here does not have to match the tax year for your payment.                                                                                                    | credit for the payment although the payment may settle on a future date.                                                                                                    |
| 2017 You chose 2017 as your tax year for verification. Enter<br>Information from your 2017 1040 tax return in the fields                                                                                                    | s                                                                                                    |
| The information you enter must match the information from your tax return for the tax year you selected                                                                                                    | Confirm Payment Amount                                                                                                    |
| above.<br>Filing Status * 🛛 🕑                                                                                                    | \$                                                                                                    |
| <ul> <li>Enter the filing status that you used for the tax return year. The First<br/>Name, Last Name, Social Security Number, Date of Birth, and Address</li> </ul>                                                                                                    | Payment Date (within 30 days) 0<br>05-15-2019                                                                                                    |
| First Name should be the same as the tax return filed in that year, even if you move to a new address for this year's tax return.                                                                                                    | Your Bank Account Information                                                                                                    |
|                                                                                                    | Routing Number                                                                                                    |
| Last Name*                                                                                                    |                                                                                                    |
| \$\$N or ITIN "                                                                                                    | Account Number                                                                                                    |
|                                                                                                    | Confirm Account Number ROUTING ACCOUNT                                                                                                    |
| Date of Birth '                                                                                                    | NUMBER                                                                                                    |
| Country of Residence '                                                                                                    | Account Type<br>○ Checking                                                                                                    |
| United States +                                                                                                    | © Savings                                                                                                    |
| Street Address (from the tax year selected above)                                                                                                    | Email Confirmation Notifications                                                                                                    |
|                                                                                                    | <ul> <li>I would like to receive email confirmation notifications and agree to the Email Terms of</li> </ul>                                                                                                    |
| Apt/Suite/Other                                                                                                    | Service.<br>Email Address                                                                                                    |
| P.O. Box                                                                                                    |                                                                                                    |
|                                                                                                    | Confirm Email Address                                                                                                    |
| City *                                                                                                    |                                                                                                    |
|                                                                                                    | The IRS continues to remind taxpayers to watch out for <u>email schemes</u> . Taxpayers will only receive an<br>email from IRS Direct Pay if they have opted in to receive notifications during the payment process.<br>Report all unsolicited email claiming to be from the IRS or an IRS-related function to mishing/links gov                                                                                                    |
| auterius termony · · · · · · · · · · · · · · · · · · ·                                                                                                    | <pre>     Continue &gt; Cancel     Cancel     C</pre> |
| Privacy Act and Paperwork Reduction Act                                                                                                    |                                                                                                    |
| □ I accept the Privacy Act and Paperwork Reduction Act*                                                                                                    | Acceptable Use and Privacy Policy   Privacy Notice   Accessibility   IRS.gov   USA.gov   Treasury.gov                                                                                                    |
| < PREVIOUS CONTINUE > Cancel                                                                                                    |                                                                                                    |
|                                                                                                    |                                                                                                    |
| Acceptable Use and Privacy Policy   Privacy Notice   Accessibility   IRS.gov   USA.gov   Treasury.gov                                                                                                    |                                                                                                    |

### Page 5 of Website

On this page, review the information that you have entered. If you are satisfied with the payment and bank account information, the final step is electronically signing the transaction.

Enter your first name, last name, and Social Security number. Click **Submit** to complete the transaction.

Wait for the final confirmation that your transaction was received. Make sure your record the confirmation number of the payment.

#### ###

On the Pay Direct home page, you can press the **Look Up Payment** button to check the status of this and other payments. You will need the Confirmation Number of the payment.

If you have made a payment through Direct Pay you can view your payment details and status. You can modify or cancel your payment until 11:45 P.M. ET two business days before the scheduled payment date.

| Direct Pay                              | Have questions                   | or need additional information?   Español                                                                 |
|-----------------------------------------|----------------------------------|----------------------------------------------------------------------------------------------------|
| Payment Lookup                          |                                  |                                                                                                    |
| Check the status of, modify<br>payment. | or cancel a scheduled Direct Pay | Note<br>If you have made a payment                                                                        |
| Confirmation Number                     | 0                                | through Direct Pay you can use<br>this feature to view your payment<br>details and status. You can medify |
| SSN or ITIN *                           | 0                                | or cancel your payment until 11:45<br>P.M. ET two business days before<br>the scheduled payment date      |
|                                         |                                  |                                                                                                    |

| <b>WIRS</b>                                                                                                    | Signed in as: Mark Schwanbeck   Sign Out                                                                                       |
|----------------------------------------------------------------------------------------------------|----------------------------------------------------------------------------------------------------|
| Direct Pav                                                                                                    | Have questions or need additional information?                                                                                 |
| Diroct. 1.,                                                                                                    |                                                                                                    |
|                                                                                                    | Step 4 of 5                                                                                                    |
| All fields are required.                                                                                                    |                                                                                                    |
| Review & Sign EDIT                                                                                                    |                                                                                                    |
| Please review your responses below. Y<br>the "Edit" button. If your responses are                                                                                                    | ou may edit your responses directly on this page by selecting<br>accurate please electronically sign and submit.               |
| Reason for Payment                                                                                                    |                                                                                                    |
| Estimated Tax                                                                                                    | •                                                                                                    |
| A In The second Ta                                                                                                    |                                                                                                    |
| Apply Payment To<br>1040ES (for 1040 1040A 1040EZ)                                                                                                    | •                                                                                                    |
|                                                                                                    |                                                                                                    |
| Tax Year for Payment                                                                                                    |                                                                                                    |
| 2019                                                                                                    | •                                                                                                    |
| Payment Amount                                                                                                    |                                                                                                    |
| \$100.00                                                                                                    |                                                                                                    |
|                                                                                                    |                                                                                                    |
| Payment Date                                                                                                    |                                                                                                    |
| Payment Date<br>05-15-2019<br>Your Bank Account Infol<br>Routing Number                                                                                                    | rmation                                                                                                    |
| Payment Date<br>05-15-2019<br>Your Bank Account Infor<br>Routing Number<br>CHARLES SCHWAB BANK<br>Account Number                                                                                                    | rmation                                                                                                    |
| Payment Date<br>05-15-2019<br>Your Bank Account Infor<br>Routing Number<br>CHARLES SCHWAB BANK<br>Account Number                                                                                                    | rmation                                                                                                    |
| Payment Date<br>05-15-2019<br>Your Bank Account Infor<br>Routing Number<br>CHARLES SCHWAB BANK<br>Account Number                                                                                                    | rmation                                                                                                    |
| Payment Date<br>05-15-2019<br>Your Bank Account Infor<br>Routing Number<br>CHARLES SCHWAB BANK<br>Account Number<br>Account Type<br>© Checking                                                                                                    | rmation                                                                                                    |
| Payment Date<br>05-15-2019<br>Your Bank Account Info.<br>Routing Number<br>CHARLES SCHWAB BANK<br>Account Number<br>Account Type<br>Checking<br>Savings                                                                                                    | rmation                                                                                                    |
| Payment Date<br>05-15-2019<br>Your Bank Account Info<br>Routing Number<br>CHARLES SCHWAB BANK<br>Account Number<br>Account Type<br>Checking<br>Savings<br>Email Confirmation Noti                                                                                                    | rmation                                                                                                    |
| Payment Date<br>05-15-2019<br>Your Bank Account Info<br>Routing Number<br>CHARLES SCHWAB BANK<br>Account Number<br>Chacking<br>Checking<br>Savings<br>Email Confirmation Noti<br>Email Confirmation Noti                                                                                                    | ications                                                                                                    |
| Payment Date<br>05-15-2019<br>Your Bank Account Info<br>Routing Number<br>CHARLES SCHWAB BANK<br>Account Number<br>Charkes Schwab BANK<br>Account Type<br>Checking<br>Savings<br>Email Confirmation Noti<br>Email Terms of Service<br>Viscoli like to receive email confirm<br>Service.                                                                                                    | rmation  Fications  ation notifications and agree to the Email Terms of                                                        |
| Payment Date<br>05-15-2019<br>Your Bank Account Info<br>Routing Number<br>CHARLES SCHWAB BANK<br>Account Number<br>Checking<br>Checking<br>Checking<br>Savings<br>Email Confirmation Noti<br>Email Confirmation Noti<br>Email Confirmation Noti<br>Email Confirmation Service<br>I would like to receive email confirm<br>Service.                                                                                                    | rmation  fications  ation notifications and agree to the Email Terms of                                                        |
| Payment Date<br>05-15-2019<br>Your Bank Account Info<br>Routing Number<br>CHARLES SCHWAB BANK<br>Account Number<br>Checking<br>Checking<br>Savings<br>Email Confirmation Noti<br>Email Confirmation Noti<br>Email Confirmation Stervice<br>N I would like to receive email confirm<br>Service.<br>Email Address                                                                                                    | rmation  rmation  fications ation notifications and agree to the Email Terms of                                                |
| Payment Date<br>05-15-2019<br>Your Bank Account Info<br>Routing Number<br>CHARLES SCHWAB BANK<br>Account Number<br>Chacking<br>Checking<br>Checking<br>Savings<br>Email Confirmation Noti<br>Email Confirmation Noti<br>Email Confirmation Noti<br>Email Address<br>Email Address<br>Electronic Signature                                                                                                    | rmation                                                                                                    |
| Payment Date D3-15-2019 Your Bank Account Info Routing Number CHARLES SCHWAB BANK Account Number CHARLES SCHWAB BANK Account Type Checking Savings Email Confirmation Noti Email Confirmation Noti Email Confirmation Noti Email Address Checking I would like to receive email confirm Service. Email Address Checking Duble Confirmation Checking Duble Confirmation Checking Duble Confirmation Checking Duble Confirmation Checking Duble Confirmation Checking Duble Confirmation Checking Duble Confirmation Checking Duble Confirmation Checking Duble Confirmation Checking Duble Checking Duble Checki | rmation  fications  ation notifications and agree to the Email Terms of  ature and select "Submit" below, your payment will be |
| Payment Date<br>05-15-2019<br>Your Bank Account Info<br>Routing Number<br>CHARLES SCHWAB BANK<br>Account Number<br>Charles Schwab BANK<br>Account Type<br>Checking<br>Savings<br>Email Confirmation Noti<br>Email Confirmation Noti<br>Email Confirmation Noti<br>Email Confirmation Noti<br>Email Address<br>Electronic Signature<br>When you complete this electronic sign<br>submitted.<br>First Name                                                                                                    | rmation  fications ation notifications and agree to the Email Terms of ature and select "Submit" below, your payment will be   |
| Payment Date D5-15-2019 Your Bank Account Info Routing Number CHARLES SCHWAB BANK Account Number CHARLES SCHWAB BANK Account Type Checking Savings Email Confirmation Noti Email Confirmation Noti Email Confirmation Noti Email Confirmation Noti Email Confirmation Noti Email Address CHECTONIC Signature When you complete this electronic sign submitted. First Name                                                                                                    | Interest and select "Submit" below, your payment will be                                                                       |
| Payment Date 05-15-2019 Your Bank Account Info Routing Number CHARLES SCHWAB BANK Account Type Checking Savings Email Confirmation Noti Email Confirmation Noti Email Confirmation Noti Email Confirmation Noti Email Confirmation Noti Email Confirmation Noti Email Confirmation Noti Final Terms of Service Understand                                                                                                    | Invation                                                                                                    |
| Payment Date Q5-15-2019 Your Bank Account Info Routing Number CHARLES SCHWAB BANK Account Type Checking Savings Email Confirmation Noti Email Confirmation Noti Email Confirmation Noti Email Confirmation Noti Email Confirmation Noti Email Address Electronic Signature When you complete this electronic sign submitted. First Name Last Name                                                                                                    | Internation                                                                                                    |
| Payment Date Q5-15-2019 Your Bank Account Info Routing Number CHARLES SCHWAB BANK Account Type Checking Savings Email Confirmation Noti Email Confirmation Noti Email Confirmation Noti Email Confirmation Noti Email Address Electronic Signature When you complete this electronic sign submitted. First Name Last Name                                                                                                    | rmation  fications  ation notifications and agree to the Email Terms of  ature and select "Submit" below, your payment will be |